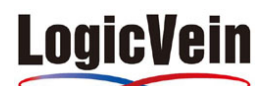

How to Guide

## ◆Scrutinizerのライセンス番号確認方法

1.「管理」タブから「設定」項目の「ライセンジング」を選択。

2. 「ライセンシング」画面の「ライセンス キー」の隣に記述されている英語と数字の組み合わせがライセンスキーです。

| Dashboard                                                                                                    | マップ ステータス アラ・           | ーム  管理       | o o o o o o            | 🕈 🕏 |
|----------------------------------------------------------------------------------------------------|-------------------------|--------------|------------------------|-----|
| 管理 <u>設定 定義 セキュ</u>                                                                                                    | <u>IJティ</u> <u>レポート</u> |              |                        | ?   |
| ライセンシング                                                                                                    |                         |              |                        | ē   |
| Scrutinizerをご使用いただき、ありがとうございます。                                                                                                    |                         |              |                        |     |
| <ul> <li>Scrutinizerをオンラインで購入</li> <li>無償オンライントレーニング</li> <li>評価キーをリクエスト</li> </ul>                                                                                                    |                         |              |                        |     |
| Customer ID: \$\00000     S\00000     S\000000000000000                                                                                                    |                         |              |                        |     |
| • Collector Count: 1<br>• エクスポート カウント: 5 <i>(アクティブ エクスポータ: 10)</i><br>• アプライアンス:はい                                                                                                    |                         |              |                        |     |
| 製品 <b>キ</b> 〜                                                                                                    | バージョン                   | License Type | Maintenance Expiration |     |
| Cisco拡張レポート機能                                                                                                    | 12.0                    | valid        | 364 残り日数               |     |
| Flow Analytics                                                                                                    | 12.0                    | valid        | 364 残り日数               |     |
| サービスプロバイダ                                                                                                    | 12.0                    | valid        | 364 残り日数               |     |
| p2r78xtyjwiirrpyyg2f9sw3353g3ebggy8gpd4renc7wu9k3wybsw5xukxtwrbynphjedf49tj4s2a24fgdnba6zpg9w         59ny4ui267a4w3x7pgnp9yypr84erd4ds5d36k739feyz786p8cfrurtt3h8u3u4inusmu7m3z72p7hn8sedjf2ick         d2jnj8ed5za2wfma8orbdag9d7gxsw7n8hx2jzcbd9uu5spj3n7nfgymnpc285uwhaimxw9wi3f8ork88d36h5zh9         r8i2d4xhepzxwiztpmmxtcpz8rb7pmdup5bex9gubed8ud3uainauxb3or58i2kwupbk5m9jh8u9gimexmka47uu         wp9mb8mksmmbpt78kax59dd9g2igzrsf8tbj6fpsomgswhueodki5s2yu2ti2kh5p43ghngifhx7eT8=         .:: |                         |              |                        |     |
| 保存                                                                                                    |                         |              |                        |     |